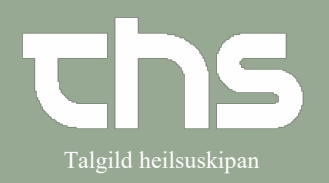

Indbakke

| STEP                                                                                                    | SKÆRMBILLEDE                                                                                                    |                                                                                                    |          |                                                                                                    |                                                                                                    |
|----------------------------------------------------------------------------------------------------|----------------------------------------------------------------------------------------------------|----------------------------------------------------------------------------------------------------|----------|----------------------------------------------------------------------------------------------------|----------------------------------------------------------------------------------------------------|
| Vælg Rekvisition og svar og Indbakke                                                                                                    | Rekvisition og svar     Re       Messenger     Re       Systemadministration     Pai       Vindue     Pre       Hjælp     Re       Eksterne systemer     likk       Re     Lot       Anne     Anne                                                                                                    | kvirer laboratorieunders<br>kvirer analyser<br>tologi<br>avetagningsgrundlag<br>kvirer radiologiundersøg<br>e afsendte radiologi rek<br>kvisition- og henvisning:<br>kale analyser<br>Ibakke |          |                                                                                                    |                                                                                                    |
| Der kan verlage i                                                                                                    | A                                                                                                    |                                                                                                    |          |                                                                                                    |                                                                                                    |
| mellem Valgt patient eller Alle<br>patienter                                                                                                    | Vis for:  Valgt patient O                                                                                                    | Alle patienter                                                                                                    |          |                                                                                                    |                                                                                                    |
|                                                                                                    |                                                                                                    |                                                                                                    |          |                                                                                                    |                                                                                                    |
| Vel tidsinterval i <b>F.o.m</b> og <b>T.o.m</b> .                                                                                                    | Vis         F.o.m         Svarmodt. ∉           17-06-2021         ↓ ₩         Alle           T.o.m         Svarmodtage                                                                                                    | enhed<br>ger                                                                                                    |          |                                                                                                    | ▼ Opdater<br>Antal                                                                                                    |
| Vælg Svarmodt. enhed og                                                                                                    | 14-09-2021 🗘 Alle                                                                                                    |                                                                                                    |          |                                                                                                    | • 0                                                                                                    |
| Svarmodtager og                                                                                                    |                                                                                                    |                                                                                                    |          |                                                                                                    |                                                                                                    |
| tryk <b>Opdater</b>                                                                                                    | 🗘 Indbakke                                                                                                    |                                                                                                    |          |                                                                                                    |                                                                                                    |
|                                                                                                    | Svardato r         CPR nummer           Ø 4-05-2021 16:14         Ø           Ø 4-05-2021 06:58         Ø           Ø 3-05-2021 15:02         Ø           Ø 10-05-2021 19:18         Ø           Ø 10-05-2021 19:18         Ø           Ø 10-05-2021 11:17         Ø           Ø 10-05-2021 10:57         Ø           Ø 10-05-2021 10:52         Ø | Navn Lab<br>Lokale analyser<br>Lokale analyser<br>Klinisk kemi<br>Lokale analyser<br>Lokale analyser<br>Lokale analyser<br>Klinisk kemi<br>Klinisk kemi<br>Klinisk kemi                      | Prior. P | Type Udfør<br>S A2 - Føð<br>S Rannsó<br>S A2 - Føð<br>S Rannsó<br>S A2 - Føð<br>S A2 - Føð<br>S Rannsó<br>S Rannsó | ende enhed<br>ideildin<br>marstovan(lab.)<br>ideildin<br>ideildin<br>ideildin<br>marstovan(lab.)<br>marstovan(lab.)<br>marstovan(lab.) |
| Her ses en lukket kuvert                                                                                                    |                                                                                                    |                                                                                                    |          |                                                                                                    |                                                                                                    |
|                                                                                                    | Analyse                                                                                                    | 01-05-2021<br>10:35                                                                                                    |          | Ref. omr.                                                                                                    | Enhed                                                                                                    |
| Grøn firkant med rød skråstreg viser,                                                                                                    | B-Hæmoglobin<br>B-Trombocytter                                                                                                    | 6.6 *<br>295                                                                                                    |          | 7.0-9.5<br>120-350                                                                                                 | mmol/L<br>x10^9/L                                                                                                    |
| at svarene ikke er godkendt af læge.                                                                                                    | Nyre-eGFR / 1,73m <sup>2</sup> (CKD-EPI)                                                                                                    | >90                                                                                                    |          | >60                                                                                                    | mL/min                                                                                                    |
|                                                                                                    | P-Alanintransaminase (ALAT)<br>P-Carbamid                                                                                                    | 16<br>3.4                                                                                                    |          | 10-45<br>2.6-6.4                                                                                                   | U/L<br>mmol/L                                                                                                    |
|                                                                                                    | P-Creatinin                                                                                                    | 64                                                                                                    |          | 45-90                                                                                                    | µmol/L                                                                                                    |
|                                                                                                    | P-Lactatdenydrogenase (LDH)<br>P-Magnesium                                                                                                    | 0.77                                                                                                    |          | 0.71-0.94                                                                                                    | mmol/L                                                                                                    |
|                                                                                                    | P-Urat (Urinsýra)                                                                                                    | 0.39 *                                                                                                    |          | 0.16-0.35                                                                                                    | mmol/L                                                                                                    |
| Marker alle svarene og tryk <b>Godkend</b> .<br>Hvis du vælger anden læge som<br><b>Svarmodtager</b> , bliver du gjort<br>opmærksom på, at du er i gang med<br>at godkende for anden læge | Print Godkend OK                                                                                                    |                                                                                                    |          |                                                                                                    |                                                                                                    |